### DTG RipPro C5 & C6 Holding Error

In the RipPro software, you may experience a "Holding Error" after you hit the print button. The reason behind this error is due to the fact that the software does not recognize the printer. You may have used it previously and the USB plug may be connected but the software is still not recognizing it. Please follow these steps in getting the software to recognize the printer.

### Step 1, click "queue" at the top menu bar

| Fi Queue abs (            | Devices Tools View       | Help                        | DTG F                      | TG RIP Pro C6 M series: M series Color Graphics Best – 🗗 🖉                           | × |
|---------------------------|--------------------------|-----------------------------|----------------------------|--------------------------------------------------------------------------------------|---|
| + × >                     |                          |                             | Î 🕴 🔍 (                    |                                                                                      |   |
| Color Shirts Black Shir   | ts White Ink Only Wi     | hite Shirts                 |                            | ) + ) ⊃ 25%                                                                          | * |
| M series Color Graphics I | Best M series Color Fast | M series Color Best M serie | s Color Graphics Fast Vipe | Viper Color G 7                                                                      |   |
| Name                      | Status                   | Print Mode                  | Copies                     |                                                                                      | Ľ |
|                           |                          |                             |                            |                                                                                      |   |
|                           |                          |                             |                            |                                                                                      | Ð |
|                           |                          |                             |                            |                                                                                      | L |
|                           |                          |                             |                            |                                                                                      |   |
|                           |                          |                             |                            |                                                                                      | L |
|                           |                          |                             |                            |                                                                                      |   |
|                           |                          |                             |                            |                                                                                      | - |
|                           |                          |                             |                            | · ·                                                                                  | _ |
| Reserved                  |                          | Browse                      |                            | ▲ Up M4 Series edited Size: [24.00 in x 34.75 in] ∨                                  |   |
| Name                      | Status                   | Print Mode                  | Copies                     | Underbase V<br>Bi-directional On vi                                                  |   |
|                           |                          |                             |                            | 0.00 in <sup>+</sup> <sup>+</sup> 0.00 in <sup>+</sup> <sup>−</sup> Quality 2 Pass ↓ |   |
|                           |                          |                             |                            | → 0.00 in → 1 0.00 in → Return To Origin On v                                        |   |
| 4                         | _                        |                             |                            | Layer Vertical offset V                                                              |   |

# Step 2, click "manage queue" from the drop down menu

|      |                  |               |                                      | DTG F                      | RIP Pro C6 M series | M series Color  | Graphics Best |                      |               |            | - 8 ×   |
|------|------------------|---------------|--------------------------------------|----------------------------|---------------------|-----------------|---------------|----------------------|---------------|------------|---------|
| File | Queue Jobs       | Devices Tools | View Help                            |                            |                     |                 |               |                      |               |            |         |
| L    | Manage Queues.   | •             |                                      | Î 🖗 🔍 (                    |                     |                 |               |                      |               |            |         |
|      | Start            |               | y White Shirts                       |                            |                     |                 |               |                      |               | ) D        | 25% 🗸   |
|      | Clear Job Errors |               | or Fast M series Color Best M series | s Color Graphics Fast Vipe | er Color G          |                 | 0 2 4 6 8     | 10 12 14             | 16 18         | 20 22 24 2 | 6 28 30 |
|      | Properties       | Alt+Q         | -                                    |                            |                     |                 |               |                      |               | 1          |         |
| TVan | ne               | JIdius        | Print Mode                           | Copies                     |                     |                 |               |                      |               |            |         |
|      |                  |               |                                      |                            |                     |                 |               |                      |               |            |         |
|      |                  |               |                                      |                            | 4 _                 |                 |               |                      |               |            |         |
|      |                  |               |                                      |                            |                     |                 |               |                      |               |            | ₽       |
|      |                  |               |                                      |                            |                     |                 |               |                      |               |            |         |
| -    |                  |               |                                      |                            |                     |                 |               |                      |               |            |         |
|      |                  |               |                                      |                            | 9-                  |                 |               |                      |               |            |         |
|      |                  |               |                                      |                            |                     |                 |               |                      |               |            |         |
|      |                  |               |                                      |                            | ×                   |                 |               |                      |               |            |         |
|      |                  |               |                                      |                            | ** 41 -             |                 |               |                      |               |            |         |
|      |                  |               |                                      |                            | - 19                |                 |               |                      |               |            |         |
|      |                  |               |                                      |                            |                     |                 |               |                      |               |            |         |
|      |                  |               |                                      |                            | ₩ <u>-</u>          |                 |               |                      |               |            |         |
|      |                  |               |                                      |                            |                     |                 |               |                      |               |            |         |
|      |                  |               |                                      |                            |                     |                 |               | Ŷ                    |               |            |         |
| <    |                  |               | III NAME IN CONTRACTOR               |                            | > 4 Up M            | 4 Series edited | Size: [24.0   | 0 in x 34.75 in] 🗸 🗔 |               |            |         |
| Re   | served           |               | Browse                               | 1000                       |                     |                 |               |                      | Underbase     | *          |         |
| Nan  | ne               | Status        | Print Mode                           | Copies                     |                     |                 |               | Bi⊣                  | directional   | On 🗸       |         |
|      |                  |               |                                      |                            | ₩.                  | 0.00 in 🔹 🗘     | 0.00 in 🔭     | Qu                   | ality         | 2 Pass     | 1       |
|      |                  |               |                                      |                            | ]↔[                 | 0.00 in ** ‡    | 0.00 in **    | Re                   | tum To Origin | On 🗸       |         |
|      |                  |               |                                      |                            |                     |                 | Layer         | Ve                   | tical offset  | ~          | 1       |

# DTG RipPro C5 & C6 Holding Error

#### Step 3 (For M2 users only)

Click the arrow under "port" and it will bring a drop down menu.

For M2 users, click "MUTOHRJ-901"

\*\*There may be another window that pops up asking if you want to apply to all, please click yes. If not then you will need to change all of them manually\*\*

| Sila Quaua Jaha                                  | DTG RIP Pro C6 M series: M series Color Graphics Best |                                           |                               |                         |                     |                               |                  |                                                                                                    |  |  |
|--------------------------------------------------|-------------------------------------------------------|-------------------------------------------|-------------------------------|-------------------------|---------------------|-------------------------------|------------------|----------------------------------------------------------------------------------------------------|--|--|
|                                                  |                                                       |                                           |                               |                         |                     |                               |                  |                                                                                                    |  |  |
| Color Shirts Black Sh<br>M series Color Graphics | rts White Ink Only White<br>Best M series Color Fast  | Shirts<br>M series Color Best M series Co | lor Graphics Fast Viper Color |                         | 2 3 4 5 6 7         | 7 8 9 10 11 12 ;              | 13 14 15 16<br>  | +         -         To width         -           17         18         19         20         21         22         23         24 |  |  |
| Name                                             | Status                                                | + × 🚸 🛤                                   | ×                             |                         |                     |                               |                  |                                                                                                    |  |  |
|                                                  |                                                       |                                           | Dista                         | Deat                    | Control Brook       | Crean                         |                  |                                                                                                    |  |  |
|                                                  |                                                       | M series Color Graphics E                 |                               |                         |                     | Color Shite                   |                  |                                                                                                    |  |  |
|                                                  |                                                       | M series Color Fast                       | DTG M se                      | Enable printer pooling  |                     | Color Shirts                  |                  |                                                                                                    |  |  |
|                                                  |                                                       | M series Color Best                       | DTG M se                      | TCP/IP (Network De      |                     | Color Shirts                  |                  |                                                                                                    |  |  |
|                                                  |                                                       | M series Black Graphics                   | DTG M se V                    | MUTOHRJ-901X_U          |                     | Black Shirts                  |                  |                                                                                                    |  |  |
|                                                  |                                                       | M series Black Graphics                   | 🖶 DTG M se 🗸 🛄                | Printer_USB001+<br>FILE | Install             | Black Shirts 🗸                |                  |                                                                                                    |  |  |
|                                                  |                                                       | M series Black Fast                       | 🖶 DTG M se 🔽 🛄                | NULL                    | Install             | Black Shirts 🗸                | Photo Ballin     |                                                                                                    |  |  |
|                                                  |                                                       | M series Black Best                       | 🖶 DTG M se 🔽 🛄                | LPT1:<br>LPT2:          | ] Install           | Black Shirts 🗸                |                  |                                                                                                    |  |  |
|                                                  |                                                       | M series WhiteInk Only                    | 🖶 DTG M se 🔽 🛄                | LPT3:                   | ] Install           | White Ink Only 🖌 🛄            |                  |                                                                                                    |  |  |
|                                                  |                                                       | M series White Graphics                   | 📇 DTG M se 🔽 🛄                | MUTOHRJ-901 💌           | ] Install           | White Shirts 🔽                |                  |                                                                                                    |  |  |
|                                                  |                                                       | M series White Graphics                   | 🗯 DTG M se 🔽 🛄                | MUTOHRJ-901 👽           | Install             | White Shirts 🔍 🛄              | ~                |                                                                                                    |  |  |
|                                                  |                                                       |                                           |                               |                         |                     |                               | Close            |                                                                                                    |  |  |
| <                                                |                                                       |                                           |                               | > 4 Up M4 Series        | edited              | Size: [24.00 in x 34.75 in] ↓ | •                |                                                                                                    |  |  |
| Reserved                                         | 15250                                                 | Browse                                    |                               |                         |                     |                               | Underbase        | ~                                                                                                    |  |  |
| Name                                             | Status                                                | Print Mode                                | Copies                        |                         |                     |                               | Bi-directional   | On 🗸                                                                                                    |  |  |
|                                                  |                                                       |                                           |                               | 0.00                    | n 🕶 🏝 0.00 in 🏧     |                               | Quality          | 2 Pass 🗸                                                                                                    |  |  |
|                                                  |                                                       |                                           |                               | .000                    | n * • ‡ 0.00 in * • |                               | Return To Origin | On 🗸                                                                                                    |  |  |
|                                                  |                                                       |                                           |                               |                         |                     | Layer                         | Vertical offset  | ~                                                                                                    |  |  |
| (                                                |                                                       |                                           |                               |                         |                     |                               |                  |                                                                                                    |  |  |

At this point, you can press close and continue with printing. There are 2 ways to get rid of the holding error. #1 is right clicking the mouse and pressing "clear error". The other way is #2 up at the top with the "X" and squeegee and pressing that button.

| 🎇 DTG RIP Pro C5 M series: M series 1Pass Fast                |                           |                             |                             |                              |                               |                          |
|---------------------------------------------------------------|---------------------------|-----------------------------|-----------------------------|------------------------------|-------------------------------|--------------------------|
| File Queue Jobs Devices Tools View Help                       |                           | _                           | -                           |                              |                               |                          |
|                                                               | 1 🔄 🛃                     | 🖣 🚺 🚺 🖉                     |                             |                              |                               |                          |
| M series 1Pass Fast [1] M series Black Quality M series Black | ck Speed M series Color Q | uality M series Color Speed | Miseries Wilte Quality Mise | eries White Speed M series V | VhiteInk Only Viper Black Qua | lity <mark>∢</mark><br>► |
| Name Status Pri                                               | int Mada                  | Copies                      | Davias                      | Part                         | Diale Sizo                    | Time                     |
| Name Status Ph                                                | Int Mode                  | Copies                      | Device                      | FOIL                         | Disk bize                     | Time                     |
| Page output - Rip C Holding 1Page                             | PassFast                  | 1                           | DTG M series                | Printer_USB-001+             | 558.86 KB                     | 11/20/1                  |
|                                                               | Properties                | · · · · ·                   |                             |                              |                               |                          |
|                                                               | Remove                    | Delete                      |                             |                              |                               |                          |
|                                                               | Rename                    |                             |                             |                              |                               |                          |
|                                                               | Find Job on P             | age                         |                             |                              |                               |                          |
|                                                               | Clear Error               | Alt+E                       | 1                           |                              |                               |                          |
|                                                               | Archive to dis            | k                           |                             |                              |                               |                          |
|                                                               | Generate Pre              | view Image                  |                             |                              |                               |                          |
|                                                               |                           |                             |                             |                              |                               |                          |
|                                                               |                           |                             |                             |                              |                               |                          |
|                                                               |                           |                             |                             |                              |                               |                          |

# DTG RipPro C5 & C6 Holding Error

#### Step 3B (For Viper users)

Click the arrow under "port" and it will bring a drop down menu.

For Viper users click "EPSON stylus pro 48.."

\*\*There may be another window that pops up asking if you want to apply to all, please click yes. If not then you will need to change all of them manually\*\*

| Sila Ousua Jahr                                | DTG RIP Pro C6 M series: M series Color Graphics Best      |                                            |                              |                                |                    |                        |                         |                                            |
|------------------------------------------------|------------------------------------------------------------|--------------------------------------------|------------------------------|--------------------------------|--------------------|------------------------|-------------------------|--------------------------------------------|
|                                                |                                                            |                                            | 1 🕑 🔍 🔵                      |                                |                    |                        |                         |                                            |
| Color Shirts Black S<br>M series Color Graphic | Shirts White Ink Only White<br>cs Best M series Color Fast | e Shirts<br>M series Color Best M series ( | Color Graphics Fast Viper Co |                                | 2 3 4 5 6 7        | 7 8 9 10 11            |                         | + - To width                               |
| Name                                           | Status                                                     |                                            |                              | Queue Ma                       | nager              | 10                     | ×                       |                                            |
|                                                |                                                            | + 🗙 🚸 🛤                                    | ∠ ∠ ▼ ▼                      | ×                              |                    |                        |                         | 습<br>· · · · · · · · · · · · · · · · · · · |
|                                                |                                                            | Queue<br>Viper Black Fast                  | Printer                      | Port<br>.     EPSONStylus Pr ❤ | Control Panel      | Group                  | ×I                      |                                            |
|                                                |                                                            | Viper Black Best                           | DTG Viper 🔽 🗔                | . EPSONStylus Pr 🗸             | Install            | Black Shirts           |                         |                                            |
|                                                |                                                            | Viper Color Graphics Fast                  | DTG Viper 🔽 🗔                | EPSONStylus Pr 🗸               | Install            | Color Shirts           |                         |                                            |
|                                                |                                                            | Viper White Best                           | DTG Viper 🔽 🗔                | . EPSONStylus Pr 💌             | Install            | White Shirts           |                         |                                            |
|                                                |                                                            | Viper White Fast                           | 🛛 😸 DTG Viper 🔽 🗔            | . EPSONStylus Pr 💌             | Install            | White Shirts           |                         |                                            |
|                                                |                                                            | Viper White Graphics Bes                   | 🛛 😸 DTG Viper 🛛 🗔            | . EPSONStylus Pr 💌             | Install            | White Shirts           |                         |                                            |
|                                                |                                                            | Viper White Graphics Fas                   | 🛛 📇 DTG Viper 🔽 🛄            | Enable printer pooling         | Install            | White Shirts           | <b>~</b>                |                                            |
|                                                |                                                            | Viper WhiteInk Only                        | ) 😸 DTG Viper 🔽 🛄            | EPSONStylus Pro 48             | Install            | White Ink Only         | <ul> <li>✓ …</li> </ul> |                                            |
|                                                |                                                            | M2 custom test queue                       | ) 😸 DTG M se 🔽 🗔             | Printer USB001+                | Install            | Black Shirts           | ✓ …                     |                                            |
|                                                |                                                            | M2 white shirt black squa                  | ) 😸 DTG M se 🔽 🛄             | . FILE                         | Install            | White Shirts           | <ul> <li>✓ …</li> </ul> |                                            |
|                                                |                                                            |                                            |                              | LPT1:                          |                    |                        | Close                   |                                            |
|                                                |                                                            |                                            |                              | LPT2:                          |                    |                        | *                       |                                            |
| <                                              |                                                            | IIIIAAAAAAINI                              |                              | 4 Up M4 Serie                  | s edited           | Size: [24.00 in x 34.7 | 5 in] 🖌                 |                                            |
| Reserved                                       | 1.230                                                      | Browse                                     |                              |                                |                    |                        | Underbase               | ~                                          |
| Name                                           | Status                                                     | Print Mode                                 | Copies                       |                                |                    |                        | Bi-directional          | On 🗸                                       |
|                                                |                                                            |                                            |                              | ₩0.00                          | in ** * 0.00 in ** |                        | Quality                 | 2 Pass 🗸                                   |
|                                                |                                                            |                                            |                              | ₩ 0.00                         | in ** 1 0.00 in ** |                        | Return To Origin        | On 🗸                                       |
| <                                              |                                                            |                                            |                              | >                              |                    | Layer                  | Vertical offset         | ~                                          |
| -                                              |                                                            |                                            |                              |                                |                    |                        |                         |                                            |

At this point, you can press close and continue with printing. There are 2 ways to get rid of the holding error. #1 is right clicking the mouse and pressing "clear error". The other way is #2 up at the top with the "X" and squeegee and pressing that button.

| 🧱 DTG RIP Pro C5 M serie                                                                                                    | s: M series 1Pass Fast |            |                     |             |     |             |                  |           |         |  |  |
|----------------------------------------------------------------------------------------------------|------------------------|------------|---------------------|-------------|-----|-------------|------------------|-----------|---------|--|--|
| File Queue Jobs Devices Tools View Help                                                                                                    |                        |            |                     |             |     |             |                  |           |         |  |  |
|                                                                                                    |                        |            |                     |             |     |             |                  |           |         |  |  |
| M series 1Pass Fast [1] M series Black Quality M series Black Speed M series Color Quality M series Color Speed M series V ite Quality M series White Speed M series White Ink Only Viper Black Quality |                        |            |                     |             |     |             |                  |           |         |  |  |
| total: I holding: I error: I                                                                                                    |                        |            |                     |             |     | -           | -                |           | _       |  |  |
| Name                                                                                                    | Status                 | Print Mode |                     | Copies      |     | Device      | Port             | Disk Size | Time    |  |  |
| Page output - Rip C                                                                                                    | Holding                | 1PassFast  | Properties          | 1           | D   | TG M series | Printer_USB-001+ | 558.86 KB | 11/20/1 |  |  |
|                                                                                                    |                        |            | Remove              | Delete      |     |             |                  |           |         |  |  |
|                                                                                                    |                        |            | Rename<br>Open Page |             |     |             |                  |           |         |  |  |
|                                                                                                    |                        |            | Find Job on F       | Page        |     | •           |                  |           |         |  |  |
|                                                                                                    |                        |            | Clear Error         | Alt+E       |     |             |                  |           |         |  |  |
|                                                                                                    |                        |            | Archive to di       | sk          | - · | -           |                  |           |         |  |  |
|                                                                                                    |                        |            | Generate Pre        | eview Image | J   |             |                  |           |         |  |  |
|                                                                                                    |                        |            |                     |             |     |             |                  |           |         |  |  |
|                                                                                                    |                        |            |                     |             |     |             |                  |           |         |  |  |
|                                                                                                    |                        |            |                     |             |     |             |                  |           |         |  |  |